# Installazione passo dopo passo di versione 11 su Windows

Questa pagina mostra passo dopo passo come installare Ancestris versione 10 su un sistema Windows.

# Programma di installazione Ancestris versione 11

Seguire le istruzioni seguenti.

## 1/4 - Scarica Ancestris

- Vai su <u>https://www.ancestris.org</u>
- Fai clic su "SCARICA" nel menu
- Fare clic sul pulsante Ancestris 11 del pannello di Windows.
- Appare il nome del file "Ancestris11Setup.exe".
- Fai clic sulla parola "Salva " in basso a destra per iniziare il download.
- Il tempo di download è di 3-4 minuti e il file è di circa 139 MB.

# SCARICARE ANCESTRIS

Ancestris è disponibile per i tre sistemi seguenti, con **la versione 11 stabile da 06/2021**, e **una versione 12 aggiornata quotidianamente** con le ultime novità.

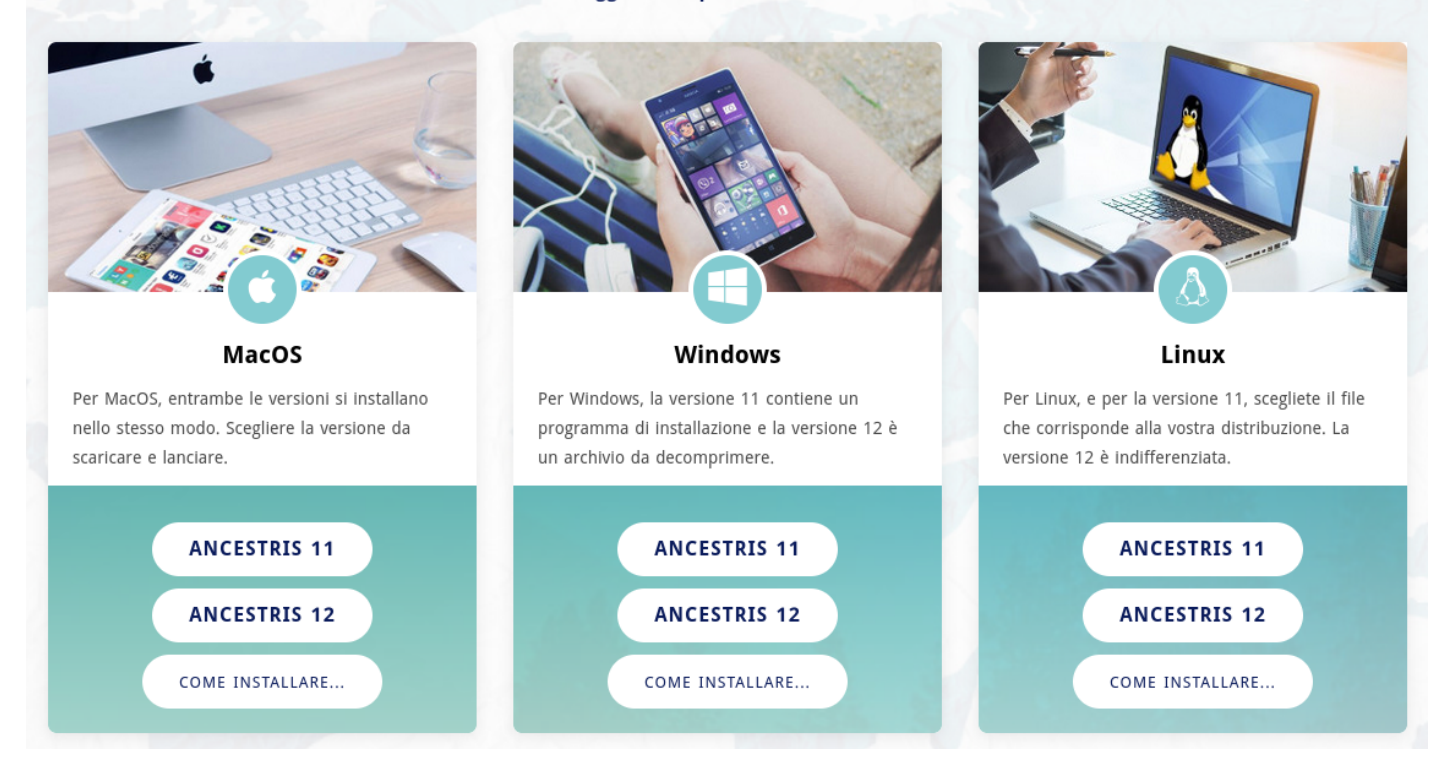

# 2/4 - Fare doppio clic sul file scaricato

• Ancestris 11 ha un programma di installazione di Windows.

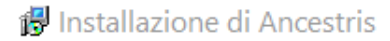

#### Installazione di Ancestris

Ancestris versione 10.0 sarà installato sul computer.

Prima di procedere chiudi tutte le applicazioni attive.

Seleziona "Avanti" per continuare, o "Annulla" per uscire.

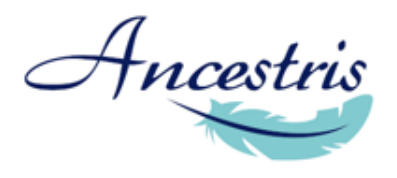

FREE GENEALOGY SOFTWARE

|                                                                                                    | Avanti > Annulla |
|----------------------------------------------------------------------------------------------------|------------------|
| Clicca su <b>Avanti</b>                                                                                                    |                  |
| nstallazione di Ancestris                                                                                                    | _                |
| ontratto di licenza<br>Prima di procedere leggi con attenzione le informazioni che seguono.                                                                                                    | Am               |
| Leggi il seguente contratto di licenza.<br>Per procedere con l'installazione è necessario accettare tutti i termini del contratto.                                                                                                    |                  |
| distribute and/or modify the software.                                                                                                    | ^                |
| Also, for each author's protection and ours, we want to make certain<br>that everyone understands that there is no warranty for this free                                                                                                    |                  |
| software. If the software is modified by someone else and passed on, we<br>want its recipients to know that what they have is not the original, so                                                                                                    |                  |
| that any problems introduced by others will not reflect on the original<br>authors' reputations.                                                                                                    |                  |
| Finally, any free program is threatened constantly by software                                                                                                    |                  |
| patents. We wish to avoid the danger that redistributors of a free                                                                                                    |                  |
| patents. We wish to avoid the danger that redistributors of a free<br>program will individually obtain patent licenses, in effect making the<br>program proprietary. To prevent this, we have made it clear that any                                                                            |                  |
| patents. We wish to avoid the danger that redistributors of a free<br>program will individually obtain patent licenses, in effect making the<br>program proprietary. To prevent this, we have made it clear that any<br>patent must be licensed for everyone's free use or not licensed at all. |                  |

○ Non accetto i termini del contratto di licenza

< Indietro <u>A</u>vanti > Annulla

• Accetta la licenza e fai clic su Avanti

 $\times$ 

| 🕼 Installazione di Ancestris                                                               | – 🗆 X         |
|--------------------------------------------------------------------------------------------|---------------|
| Selezione cartella di installazione<br>Dove vuoi installare Ancestris?                     | Ancesta       |
| Ancestris sarà installato nella seguente cartella.                                         |               |
| Per continuare seleziona "Avanti".<br>Per scegliere un'altra cartella seleziona "Sfoglia". |               |
| C:\Program Files\Ancestris                                                                 | Sfoglia       |
|                                                                                            |               |
|                                                                                            |               |
|                                                                                            |               |
|                                                                                            |               |
|                                                                                            |               |
| Sono richiesti almeno 127,8 MB di spazio libero nel disco.                                 |               |
| < Indietro Ava                                                                             | nti > Annulla |
| Seleziona la directory di installazione.                                                   |               |
| Il percorso non dovrebbe avere accenti.                                                    |               |

• Quindi premere **Avanti** 

| 🔀 Installazione di Ancestris                                                                     | -               | -       | $\times$ |
|--------------------------------------------------------------------------------------------------|-----------------|---------|----------|
| Selezione della cartella nel menu Avvio/Start<br>Dove vuoi inserire i collegamenti al programma? |                 | t       | Ancesta  |
| Verranno creati i collegamenti al programma nella seguente cartella del menu Avvio/Start.        |                 |         |          |
| Per continuare, seleziona "Avanti".<br>Per selezionare un'altra cartella, seleziona "Sfoglia".   |                 |         |          |
| Ancestris                                                                                        |                 | Sfoglia |          |
|                                                                                                  |                 |         |          |
|                                                                                                  |                 |         |          |
|                                                                                                  |                 |         |          |
|                                                                                                  |                 |         |          |
|                                                                                                  |                 |         |          |
| Non creare una cartella nel menu Avvio/Start                                                     |                 |         |          |
| < Inc                                                                                            | dietro Avanti : | > Ann   | ulla     |
|                                                                                                  |                 |         |          |

- Definire il nome del collegamento nel menu "Start".
- Non è inoltre possibile creare collegamenti nel menu selezionando la casella nella parte inferiore dello schermo.
- Quindi fare clic su Avanti
- Seleziona la casella per creare un collegamento sul desktop.
- Quindi fare clic su Avanti

#### 😼 Installazione di Ancestris

#### Selezione processi aggiuntivi

Quali processi aggiuntivi vuoi eseguire?

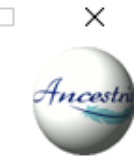

Seleziona i processi aggiuntivi che verranno eseguiti durante l'installazione di Ancestris, quindi seleziona "Avanti".

Icone aggiuntive:

Crea un'icona sul desktop

|                                                                                                    | < Indietro | Avanti > | Annulla |
|----------------------------------------------------------------------------------------------------|------------|----------|---------|
| • Fai clic su <b>Installa</b>                                                                         |            |          |         |
| 🛱 Installazione di Ancestris                                                                          |            | _        | □ ×     |
| Installazione in corso<br>Attendi il completamento dell'installazione di Ancestris nel computer.      |            |          | Ancesta |
| Estrazione file<br>C:\Program Files\Ancestris\ancestris\modules\ancestris-modules-exports-website.jar |            |          |         |

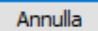

• Il processo di installazione ha luogo.

#### Installazione di Ancestris completata

Installazione di Ancestris completata.

L'applicazione può essere eseguita selezionando le relative icone.

Seleziona "Fine" per uscire dall'installazione.

Avvia Ancestris

FREE GENEALOGY SOFTWARE

• È possibile avviare l'applicazione direttamente selezionando la casella "Esegui Ancestris"

### 3/4 - Fare clic sul collegamento e si avvia Ancestris.

4/4 - Viene visualizzata la Home page. Ora sei pronto per usare Ancestris.

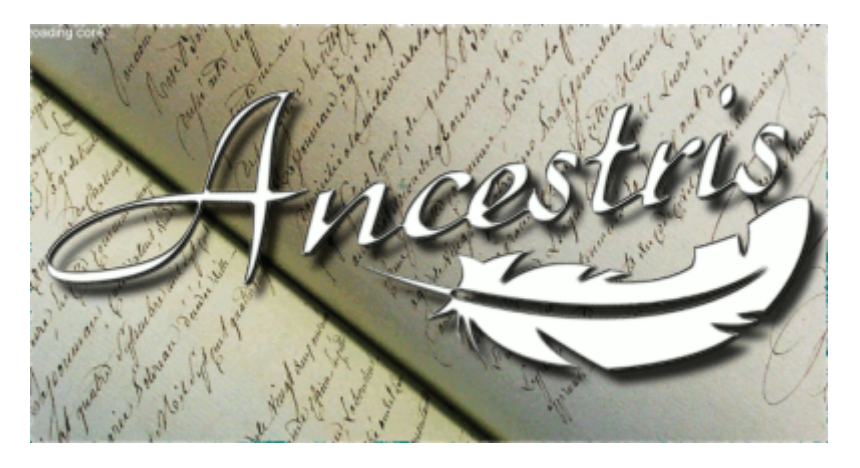

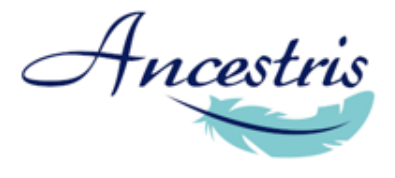

Fine

| <u>F</u> ile        | Modifica <u>F</u>      | unzioni <u>S</u> trumenti <u>F</u> inestra <u>O</u> pzioni <u>H</u> elp                                                                                                    |                                                              |  |
|---------------------|------------------------|----------------------------------------------------------------------------------------------------|--------------------------------------------------------------|--|
| - 🜱                 | P 🖗                    | 2 🗙 🏝 🗸 🐂 📋 🖉 🥙 🥐 🖬 🔚 123                                                                                                    | - 🔇 🗲 🗨 Cerca (Ctrl+1) 🍄 🧳 🧭                                 |  |
| E                   | ∫⊖ Pagina              | di awio x                                                                                                    |                                                              |  |
| 🖸 Esploratore Gedco | Ancestris              |                                                                                                    |                                                              |  |
|                     | 1                      | Iniziare II mio A                                                                                                    | ncestris Saperne di più                                      |  |
|                     | and the second         | Create o Importate su Ancestris                                                                                                    | Esempi di Genealogie                                         |  |
|                     |                        | 📌 Creare una genealogia                                                                                                    | Genealogia - Kennedy <h1><center>Genealogia Ke</center></h1> |  |
|                     | - inthe se             | Questo Assistente vi guiderà passo per passo nella creazione di<br>un nuovo file di genealogia, aiutandovi ad inserire i primi dati. Una<br>buona scelta se state iniziando con Ancestris | Casa Capetingia di Borbone                                   |  |
|                     |                        | Managementate la vostra genealogia su Ancestris                                                                                                    | Scoprire l'applicazione e l'associazione Ancestris           |  |
|                     |                        | <ul> <li>Se avete già una genealogia proveniente da un altro<br/>programma,</li> </ul>                                                                                                    | Vedere il volantino                                          |  |
|                     |                        | <ul> <li>e desiderate spostaria su ancestris,<br/>aprite semplicemente qui il vostro file Gedcom proveniente da un<br/>altro programma.</li> </ul>                                        | Giro guidato del programma                                   |  |
|                     | and provide            | Ancestris caricherà tutti i dati forniti, li analizzerà, e mostrerà la<br>vostra genealogia automaticamente.                                                                              | Capire gli scopi dell' Associazione                          |  |
|                     |                        |                                                                                                    | 🞽 Fare una donazione per Ancestris                           |  |
|                     | Mostrare alla partenza |                                                                                                    |                                                              |  |
|                     |                        |                                                                                                    |                                                              |  |

Revision #18 Created 14 July 2020 14:11:26 by frederic Updated 29 May 2021 19:33:35 by frederic